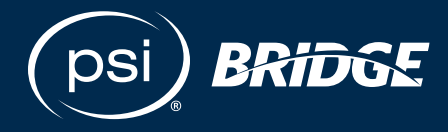

**Implementation Guide** 

# Online Proctoring: A Brief Overview

A guide for test takers to launch and complete their tests using PSI's Online Proctoring solution.

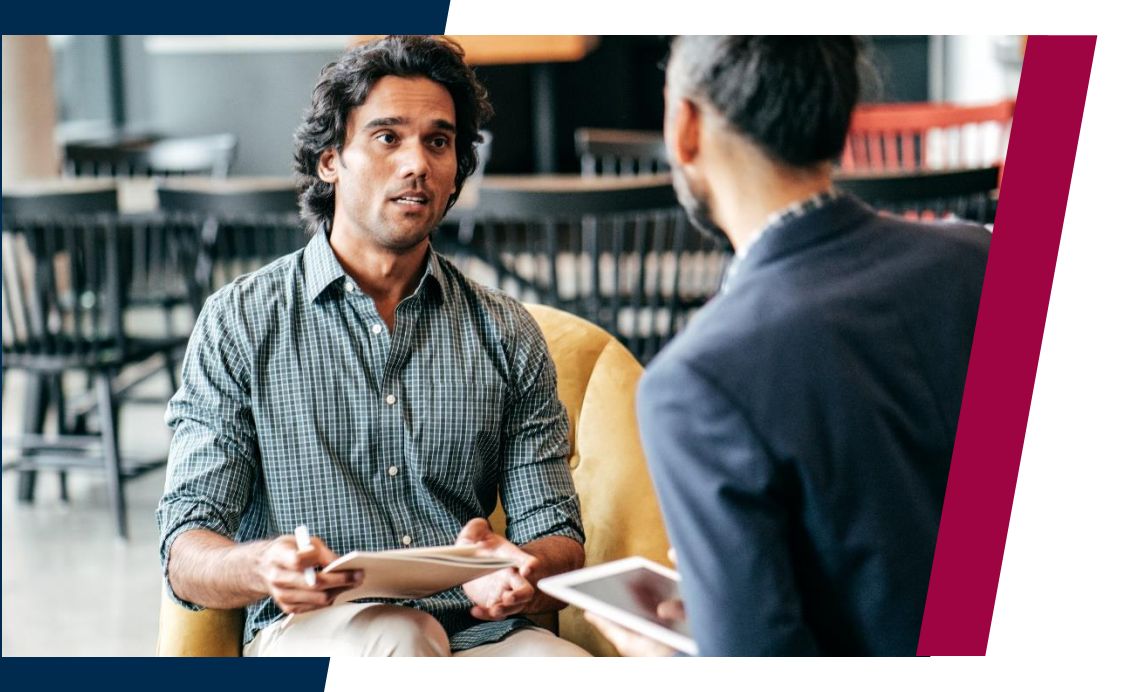

### Where people meet potential

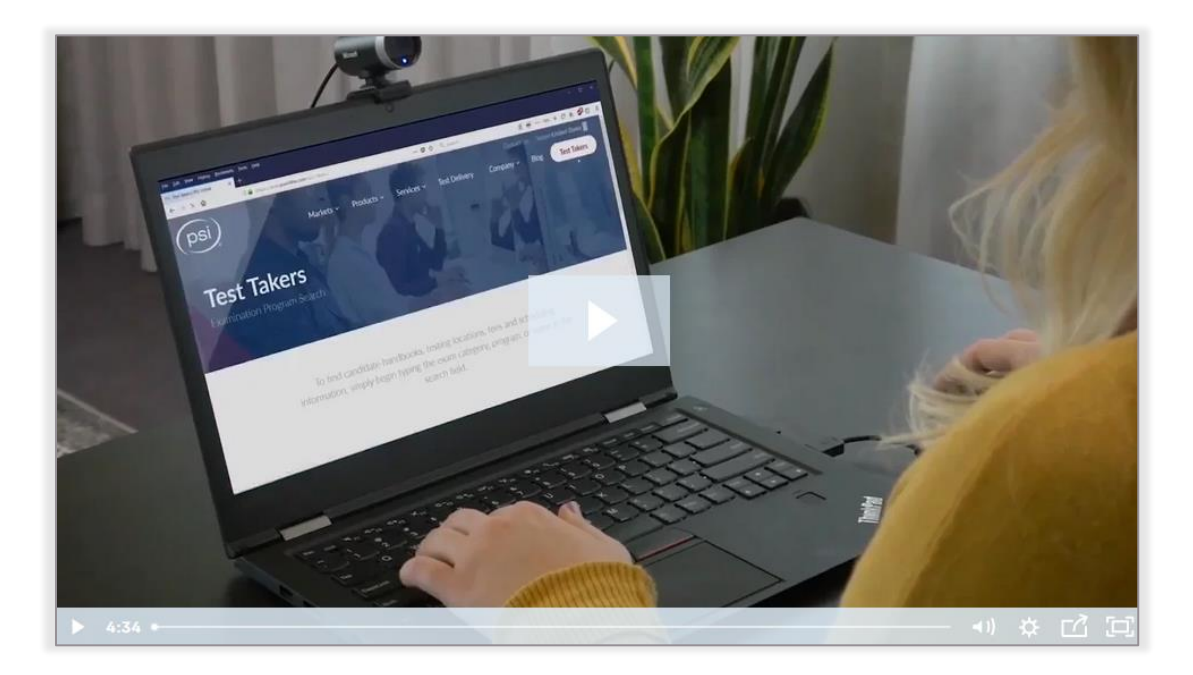

Please follow this link to watch PSI's Online Proctoring Experience video. https://content.psionline.com/online-proctoring-experience-video

### There are three sections in this document:

- Check-in process
- Test launch and completion
  - Online review portal

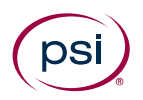

# **Check-in Process**

Test takers download and install the PSI Secure Browser. It is a Chromium based browser. It does not matter what browser the test taker starts the test in, our secure browser will automatically open. PSI Secure Browser prevents the test taker from using certain shortcuts such as cut and paste or from using outside programs that may compromise test content. The secure browser runs system checks including a working microphone, the number of monitors, and closes prohibited applications.

| System Requirements Status Action Required   Requirement Status Action Required   Number of allowed monitors during session: 4. Image: Content of Monitors Detected: 1, No action r |                                                               |                                                    |
|----------------------------------------------------------------------------------------------------|---------------------------------------------------------------|----------------------------------------------------|
| Number of allowed monitors during session: 4 🛛 🔗 Number of Monitors Detected: 1, No action r                                                                                        | purements Status                                              | Action Required                                    |
| pass                                                                                                    | allowed monitors during session: 4 or pass                    | Number of Monitors Detected: 1. No action required |
| No prohibited applications or processes during session<br>pass                                                                                                    | ed applications or processes during session or processes pass | None                                               |

There are five steps in the check-in process:

- 1. Accept Privacy Agreement
- 2. Accept your organizations Admission Rules
- 3. Provide a photo identification that matches the test takers registered name in the system. Photo Identification includes any government issues identification (driver license, passport, state identification) except for Military Identifications
- 4. Room Scan
- 5. Selfie

#### The test taker will need to follow the onscreen instructions.

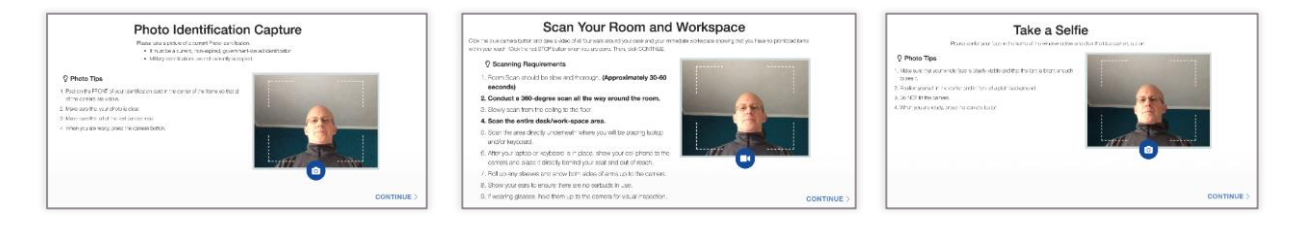

Once complete, a check-in specialist will review the submissions and either ask the test taker to repeat one of the steps or approve the test taker to test.

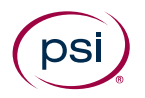

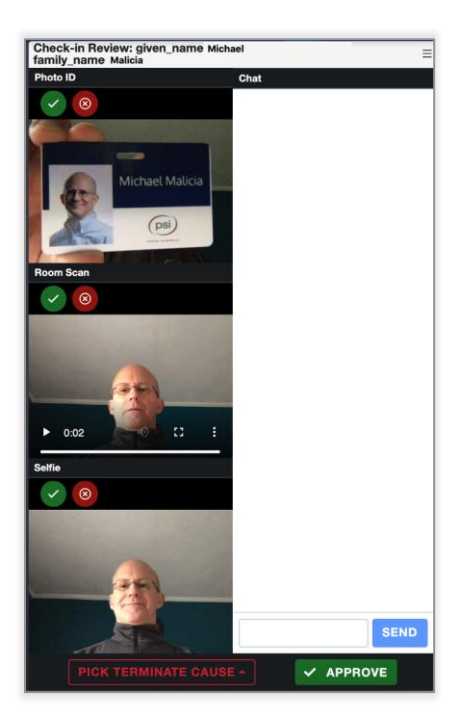

## **Test Launch and Completion**

PSI Secure Browser will automatically navigate to the appropriate test driver. A PSI proctor will have a view of the test taker's screen and their web camera.

### **Test taker View**

| (psi) | REQUEST BREAK END SESSION - CHAT WITH PROCTOR ORTCUT KEYS |
|-------|-----------------------------------------------------------|
| main  |                                                           |
|       | Please log in to:<br>Finance Exam for Candidates          |
|       | Email                                                     |
|       | Login                                                     |
|       |                                                           |
|       |                                                           |

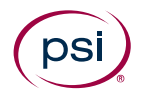

#### **Proctor View**

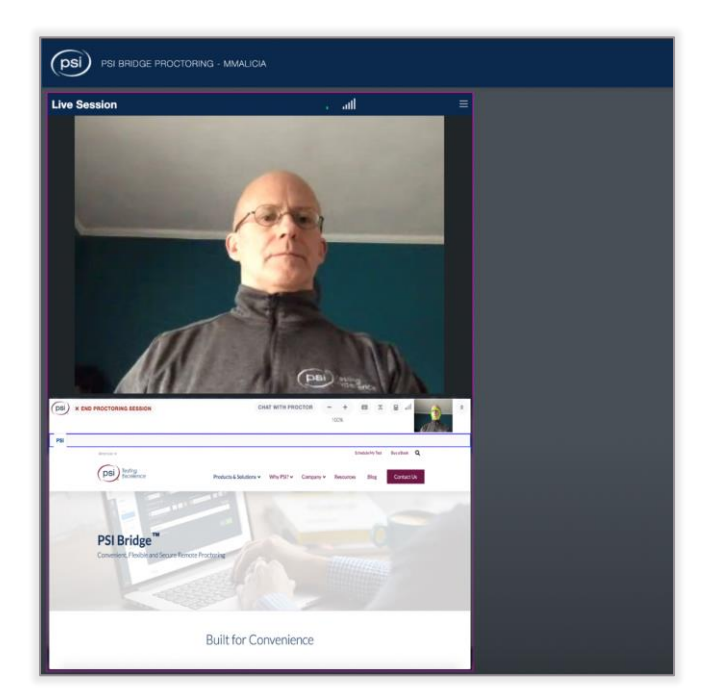

The system provides tools for the test taker including Request Break, Zooming (zooming in on the screen), and Chat with Proctor.

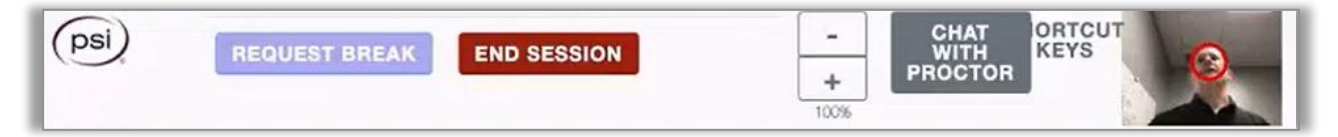

If allowed during your test, when a break is approved, the content will be hidden from view and the test timer will continue to run in the background.

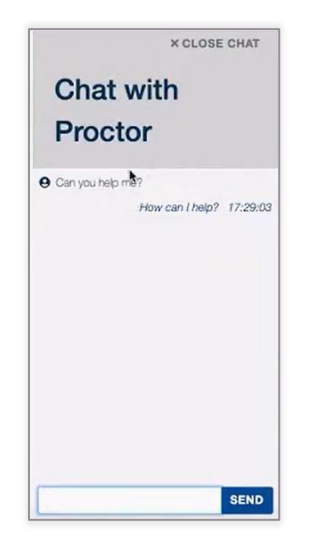

The test taker may open the chat tool at any time. When it reopens, current chat history will appear.

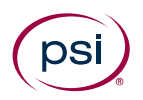

| live Session ¶∅                      | 8   |
|--------------------------------------|-----|
|                                      |     |
| × Taking aloud / Talking to yourself | × * |
| Comments                             |     |
| © CANCEL SUBMIT                      |     |

If a test taker violates a rule for that specific test (e.g., takes a drink of water when no food or drink is allowed, talking aloud, looking away from screen), the proctor will log the incident in the tool.

This will cause an incident to be raised in the review portal. The test taker must acknowledge the incident before the test may resume.

Talking aloud / Talking to yourself Talking aloud / Talking to yourself

ACKNOWLEDGE

Talking aloud / Talking to yourself You have exceeded the threshold for this violation. The result is that your exam session will be terminated in 21 seconds.

OK

If a test taker violates a rule more than the allotted number of times, the system will terminate the session.

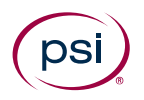

### **Online Review Portal**

The review portal is divided into three sections:

- Check-in documents (i.e., Photo Identification, Room Scan, and Selfie)
- Webcam and Desktop Screen View
- Summary/Chat Logs

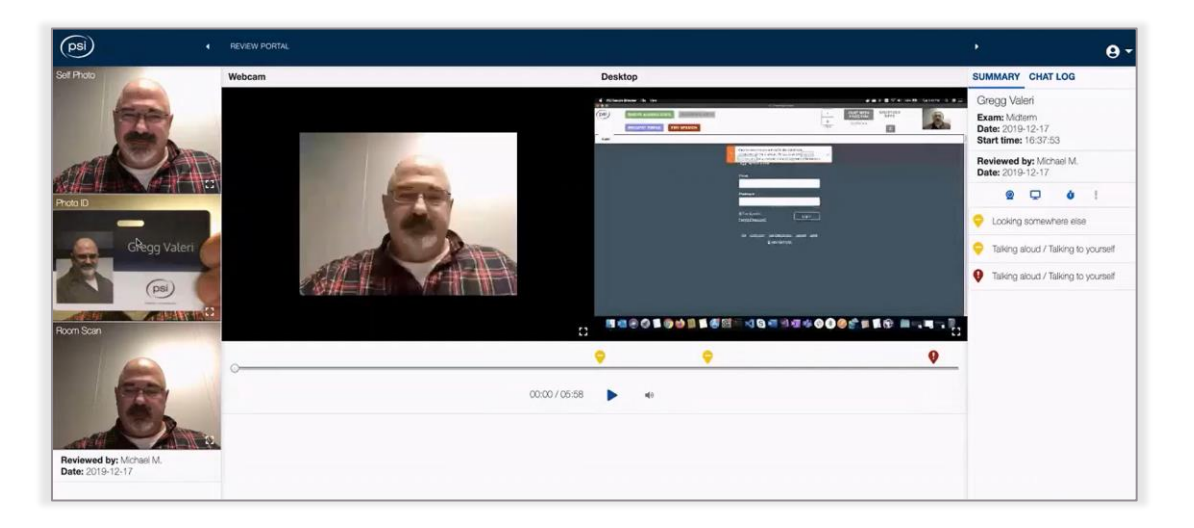

The map pins indicate the times an incident occurred and by clicking on it, it will begin to play a few seconds before the incident was flagged. Therefore, there is no need to watch the entire session.

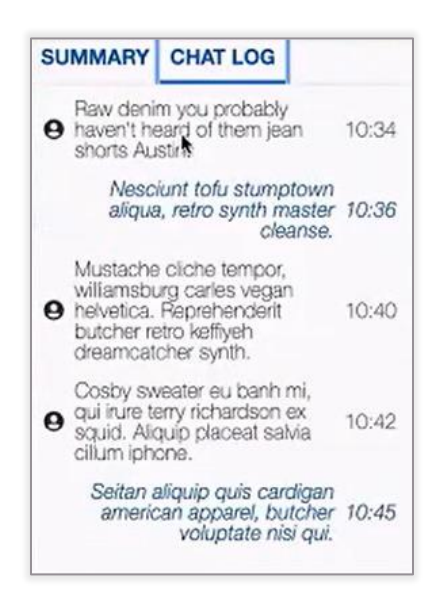

The chat log is available to review as well.

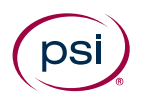

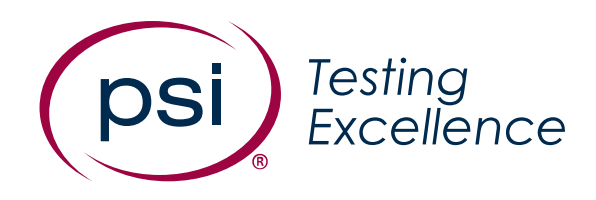

© 2021 PSI Services LLC. All rights reserved.

Other than for the purposes of using PSI's electronic assessment service, no portion of this publication may be translated or reproduced in whole or in part, stored in a retrieval system, or transmitted in any form or by any means (electronic, mechanical, photocopying, recording or otherwise) without the prior written permission of the copyright owner. This publication may not be resold, rented, lent, leased, exchanged, given or otherwise disposed of to third parties. Neither the purchaser nor any individual test user employed by or otherwise contracted to the purchaser may act as agent, distribution channel or supplier for this publication.

PSI and the PSI logo are registered trademarks of PSI Services LLC.

#### psionline.com

@PSIServicesLLC

in PSI Services LLC